## Tutoriel ELEVE pour recevoir et envoyer des devoirs aux professeurs

### Dans Pronote :

## Ouvrir Cahier de texte

# Ouvrir Travail à faire

Ouvrir le document joint.

Attention : le document s'ouvrira peut-être en *lecture seule*. Dans ce cas vous l'enregistrez sur l'ordinateur (ou une clef USB)

Vous faites ensuite le travail demandé et vous l'enregistrez sur l'ordinateur (ou la clef USB)

#### Quand cela est fait vous allez sur pronote : même chose

## Ouvrir Cahier de texte

## Ouvrir Travail à faire

## Cliquer sur **Déposer ma copie**

L'explorateur de fichiers s'ouvre. Choisissez le document que vous voulez envoyer au professeur.

Si vous avez fait correctement cela, à la place de **Déposer ma copie** apparaît **Copie rendue.** 

Vous pouvez toujours en cliquant sur Copie rendue :

- 1. Consulter
- Remplacer (si vous vous rendez compte que vous avez fait une erreur et que vous la corrigez sur le document enregistré sur l'ordinateur)
- 3. Supprimer